نصب و راه اندازی یک نرم افزار جهت log in شدن در سایت ها به صورت خودکار

کاری از : س<mark>ید محسن طباطبایی فر – <u>nrec.ir</u> کمیته مهندسی رباتیک</mark>

این ها کارهایی است که بارها و بارها انجام دادید و وقت زیادی از شما گرفته شاید وقت آن باشد که فکری کنید <u>ا</u>

- 1- رفتن به سایتی خاص به صورت مستقیم یا از طریق لینک و یا موتور جستجوگر
- 2- مواجه شدن با درخواست نام کاربری و کلمه عبور جهت انجام عملیات مورد نیاز شما
  - 3- جستجو در ایمیل به دنبال نام کاربری و کلمه عبور
- 4- درخواست عضویت یا کلمه عبور جدید در صورت پیدا نکردن اطلاعات عضویت در ایمیل
- 5- تایپ یا کپی و پیست کردن اطلاعات کاربری در سایت مقصد (و نگرانی از اینکه با هک شدن ایمیل جزئیات فعالیت های ما در سایت هایی که عضو آنها هستیم لو رفته و اطلاعات کاربری ما در دسترس نفوذگر قرار میگیرد)
  - 6- فشردن کلید با عنوان SUBMIT یا ENTER یا ورود و ...

احتمالا شما با نرم افزار **KEEPASS** آشنا هستید که یک نرم افزار مدیریت پسورد با قابلیت های فراوان است . با توجه به معروفیت این نرم افزار از آموزش آن خود داری می کنم و در این مقاله قصد دارم ترکیب این نرم افزار با KeeForm و FireFox را آموزش بدم . چون بعد از ترکیب این 3 نرم افزار برای مثلا لاگین شدن در ایمیل کافی است فقط یک یا دو کلیک کنید.

مثلا داخل نرم افزار KeePass روی پوشـه ی "ایمیل های من" کلیک کنید سـپس روی URL ایمیل مورد نظر خود کلیک کنی*د* !

فقط همین ! بعد نرم افزار آدرس ایمیل شـما را لود می کند و نام کاربری و پسـورد شـما را وارد می کند و کلید ورود را فشـار می دهد . لازم به یاد آوری اسـت که اسـتفاده از KeePass با توجه به قابلیت های آن به تنهایی به لحاظ افزایش امنیت نقش مهمی دارد و این نرم افزار های جانبی جهت سـهولت اسـتفاده از آن اسـت.

آموزش نصب نرم افزارها و مرتبط سازی KeePass/KeeForm/FireFox

## 1- نصب KeePass

- مراجعه به سایت اصلی این نرم افزار

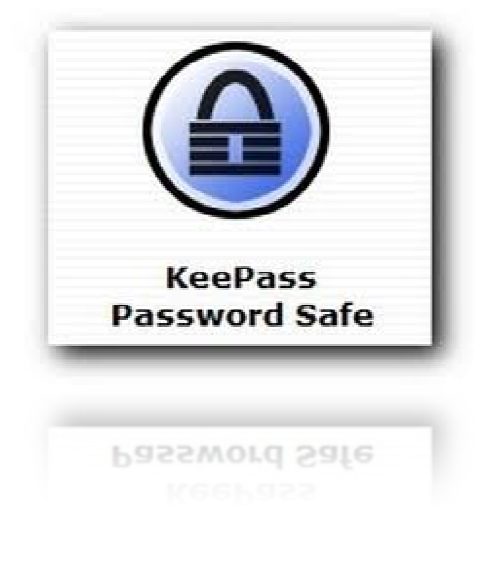

|                                                                                                    | 🎲 🔻 🛛 🛂 τ Gongle                                   |
|----------------------------------------------------------------------------------------------------|----------------------------------------------------|
| ed betting stated suggested sites web site ballety                                                                                                    |                                                    |
| SOURCE-FORGE Search Browse Blog Help                                                                                                    | Log In or J                                        |
| SULUTION CENTERS Smarter Commerce Go Parallel HTML5 Smarter IT Events New                                                                                                    | sletters                                           |
|                                                                                                    |                                                    |
| Home / Browse / Database / KeePass Password Sate                                                                                                    |                                                    |
| Summary Files Reviews Support Develop Tracker Forums Code                                                                                                    |                                                    |
|                                                                                                    |                                                    |
| KeePass Password Safe                                                                                                    | S Donale Recommended Projects                      |
| KeePass - 4 free onen sourre nassword manader                                                                                                    | KeePape Fav.con Downloader                         |
|                                                                                                    | KeePassSync                                        |
| <ul> <li>              4,588 Recommendations             ↓             58,039 Downloads (This Week)                  ↓             88,039 Downloads (This Week)</li></ul>                                                                                                    | KeePassX                                           |
| 🖄 Last Update: 3 days ago                                                                                                    | Browse All Files                                   |
|                                                                                                    | Recent Activity                                    |
| The share and the share and th | Sep<br>24 File released: /Translations 2.x/2.20/Ro |
|                                                                                                    | ~                                                  |
| شيوه عادى                                                                                                    | -   دانلود نرم افزار و سـپس نصب ان به              |
| Download KeePass Password Safe from +                                                                                                    |                                                    |
| anet/projects/Leepass/files/fatest/download?utm_espid=G84-38outm_rafemar=http%SA%2F%2Fsourceforganet%2Fpro                                                                                                    | ects%2Fkeepass%2F 🔄 🚼 - Google                     |
| Setting Started [_] Suggested Sites] Web Slice Gallery                                                                                                    |                                                    |
|                                                                                                    |                                                    |
| SOURCEFORGE Search Browse Blog Help           KeePass Password Safe           Your download will start in 1 seconds                                                                                                    | Log In or Join Nirror provided by:                 |
| Source forge       Search       Browse       Blog       Help         Image: Search       KeePass Password Safe       Your download will start in 1 seconds         Problems with the download? Plocee use this dreet link, or try another mirror.       Recommended Projects         Image: KeePass Favicon Downlo       KeePassSync                                                                                                    | Log In or Join Nirror provided by:                 |
| SOURCEFORGE Search Browse Blog Help<br>KeePass Password Safe<br>Your download will start in 1 seconds<br>Problems with the download? Please use this <u>direct ink</u> , or try another <u>mirror</u> .<br>Recommended Projects<br>KeePass Favicon Downlo<br>KeePassSync<br>KeePassX                                                                                                    | Log In or Join                                     |
| Search       Browse       Blog       Help         Image: Search       Search       Browse       Blog       Help         Image: Search       Search                                                                                                    | Log In or Join<br>Nirror provided by:              |
| SOURCEFORGE<br>Search Browse Blog Help                                                                                                    | Log In or Join                                     |
| Search browse Blog Help<br>WeePass Password Safe<br>Your download will start in 1 seconds<br>Trobleme with the dewnload? Please use this <u>direct ink</u> , or try another <u>mirror</u> .<br>Recommended Projects<br>KeePass Favicon Downlo<br>KeePassSync<br>KeePassX                                                                                                    | لمعتب پلاگین KeeForm                               |

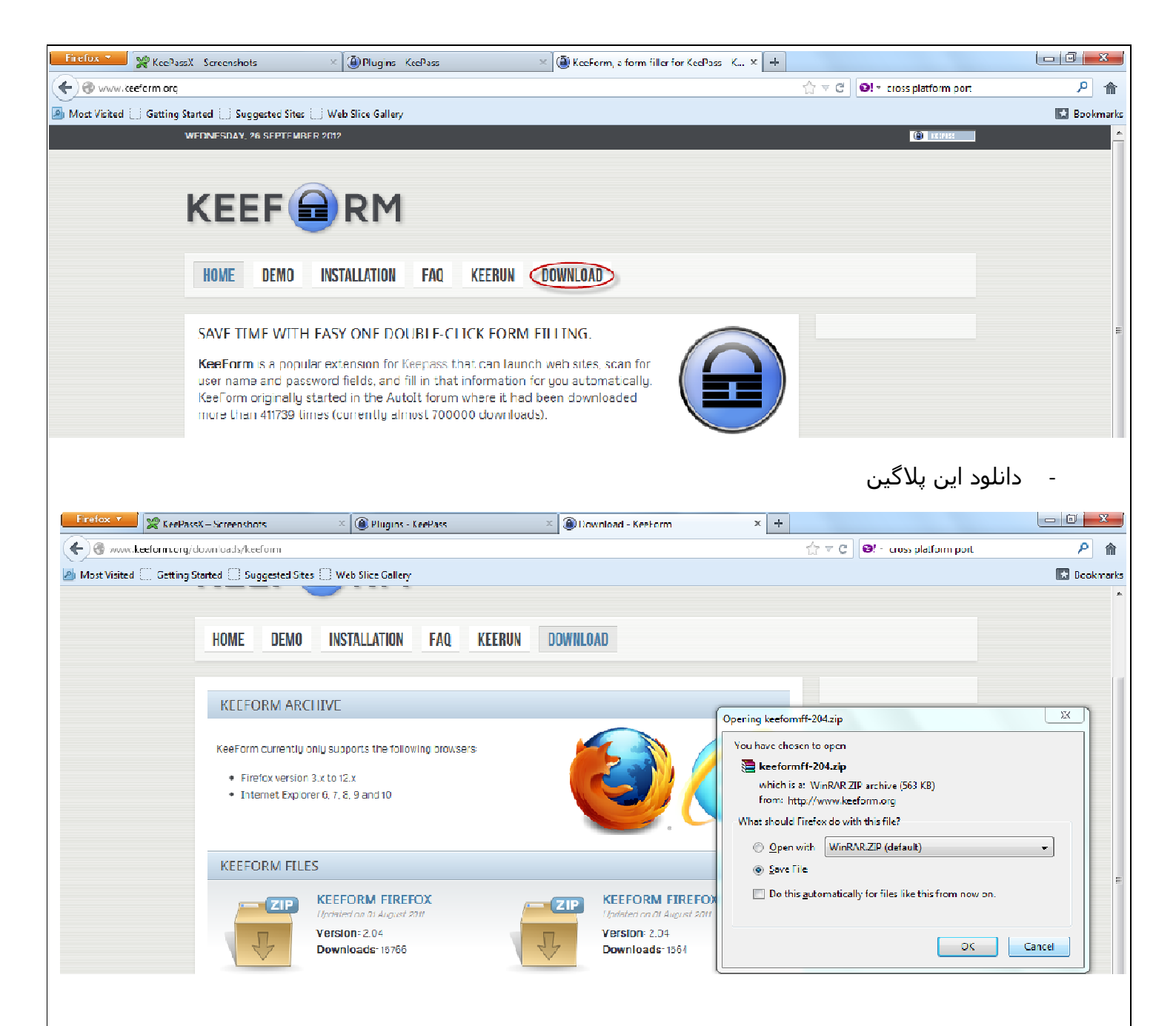

- رفتن به آدرس نصب نرم افزار KeePass با استفاده از گزینه Open File Location در Properties آیکون میانبر آن روی دسکتاپ یا در منوی استارت (کلیک راست روی properties « keepass » سربرگ shortcut » دکمه انتهایی : Open File Location )

| mohsen                                                                                                    | KeePass 2 Properties                                                                                                    | <ul> <li>Download</li> </ul> | 5 🕨 🗸 🔶                                                                 | Search Downloads                              | م                                      | 1           |
|----------------------------------------------------------------------------------------------------|----------------------------------------------------------------------------------------------------|------------------------------|-------------------------------------------------------------------------|-----------------------------------------------|----------------------------------------|-------------|
| <b>P</b><br>Mozilia                                                                                                    | Security         Details         Previous Versions           General         Shortcut         Compatibility           Image: Compatibility         KeePass 2         KeePass 2                                                                                                    | Burn                         | New folder<br>Date modified<br>9/27/2012 10:49 AM<br>9/27/2012 10:23 AM | Type<br>1 WinRAR ZIP archive<br>1 Application | E ▼ 0 00<br>Size<br>564 KB<br>2,436 KB |             |
| Open         Troubleshoot compatibility         Open file location         Xxxxi         Run as administrator         Add to archive         Add to "KeePass.rar"         Compress and email         Compress and email         Compress and email         Pin to Taskbar         Pin to Start Menu | Target type:       Application         Target location:       KeePass Password Safe 2         Target:       m Files\KeePass Password Safe 2\KeePass.exe"         Start in:       "C.\Program Files\KeePass Password Safe 2"         Shortcut key:       None         Run:       Normal window         Comment:       Image: Comment | iloader.plgx                 | 9/27/2012 10:26 AM<br>9/27/2012 10:48 AM                                | PLGX File<br>WinRAR ZIP archive               | 68 KB<br>65 KB                         |             |
| Restore previous versions<br>Send to<br>Cut<br>Copy<br>Paste                                                                                                    | Upen Hie Location D Change Icon Advanced                                                                                                    |                              |                                                                         |                                               |                                        |             |
| Create shortcut<br>Delete<br>Rename<br>Properties                                                                                                    | OK Cancel Apply                                                                                                    | ]                            |                                                                         |                                               |                                        | R           |
| 🚱 🖉 🔚 🔍 <u></u> 🌜                                                                                                    |                                                                                                    |                              |                                                                         | EN                                            | - 🖪 🗑 📶                                | () 11<br>9/ |

- کپی کردن پلاگین دانلود شـ*د*ه (KeeForm) از پوشـه دانلود نرم افزار دانلود

|                                                                                                    |                                 |                                                        |                                                 |                                                |                             | ×       |
|----------------------------------------------------------------------------------------------------|---------------------------------|--------------------------------------------------------|-------------------------------------------------|------------------------------------------------|-----------------------------|---------|
| 🕜 🖉 - 🚺 « Local Disk                                                                                                    | c(C) ♦ Users ♦ m                | ohsen 🕨 Downloads 🔹                                    | - 49                                            | Search Downloads                               |                             | <i></i> |
| File Edit View Tools                                                                                                    | Help                            |                                                        |                                                 |                                                |                             |         |
| Organize 🔻 🛛 🔚 Open                                                                                                    | ▼ Share with ▼                  | Burn New folder                                        |                                                 | 8                                              |                             | 0       |
| 👉 Favorites                                                                                                    | Name                            | *                                                      | Date modified                                   | Туре                                           | Size                        |         |
| 📰 Desktop<br>🧓 Downloads<br>🗐 Recent Places                                                                             | keeform<br>KeePass-<br>KeePassi | Open<br>Extract files                                  | 2012 10:49 AM<br>2012 10:23 AM<br>2012 10:26 AM | WinRAR 7IP archive<br>Application<br>PLGX File | 564 KB<br>2,436 KB<br>68 KB |         |
| 🔚 Libraries                                                                                                    | pfn-pass 🗃                      | Extract Here<br>Extract to keeformit-204\<br>Open with | 2012 10:48 AM                                   | WinRAR ZIP archive                             | 65 KB                       |         |
| Documents     Music     Pictures     Videor                                                                             |                                 | Share with<br>Restore previous versions                | •                                               |                                                |                             |         |
| 📲 Computer<br>鑑 Local Disk (C:)                                                                                         |                                 | Cut<br>Cupy                                            |                                                 |                                                |                             |         |
| <ul> <li>Local Disk (D;)</li> <li>Local Disk (E;)</li> <li>FreeAgent Drive (G;)</li> <li>Removable Disk (H;)</li> </ul> |                                 | Create shortcu:<br>Delete<br>Rename                    |                                                 |                                                |                             |         |
| 🙀 Network                                                                                                    |                                 | Properties                                             |                                                 |                                                |                             |         |
| keeformff-204<br>WinRAR 7IP arc                                                                                         | Date modified:<br>hive Size:    | 9/27/2012 10:49 AM Date<br>563 KR                      | e created: 9/27/201210                          | 0:19 AM                                        |                             |         |

- Past کردن Keeform در پوشـه Keepass

| Favorites  Constant of the second second se | Name<br>XSL<br>KeePass<br>KeePass.config<br>KeePass.config<br>KeePass.co | View<br>Sort by<br>Group by<br>Refresh<br>Customize this fold<br>Paste<br>Paste shortcut<br>Undo Copy<br>Share with<br>New<br>Propertier | Date modified<br>9/27/2012 10:49 AM<br>9/8/2012 12:23 PM<br>+<br>+<br>+<br>+<br>-<br>-<br>-<br>-<br>-<br>-<br>-<br>-<br>-<br>-<br>-<br>-<br>- | Type<br>File folder<br>Compiled HTML<br>XML Document<br>Application<br>CONFIG File<br>Application extens<br>PLGX File<br>Application extens<br>Text Document<br>Application<br>DAT File<br>Application | Size<br>679 KB<br>1 KB<br>1,867 KB<br>1 KB<br>340 KB<br>68 KB<br>579 KB<br>754 KB<br>19 KB<br>73 KR<br>5 KB<br>1,156 KB |
|----------------------------------------------------------------------------------------------------|----------------------------------------------------------------------------------------------------|----------------------------------------------------------------------------------------------------|----------------------------------------------------------------------------------------------------|----------------------------------------------------------------------------------------------------|----------------------------------------------------------------------------------------------------|
|----------------------------------------------------------------------------------------------------|----------------------------------------------------------------------------------------------------|----------------------------------------------------------------------------------------------------|----------------------------------------------------------------------------------------------------|----------------------------------------------------------------------------------------------------|----------------------------------------------------------------------------------------------------|

## Extract کردن پلاگین

| Name    | ^                         | Date modified      | Туре               | Size     |
|---------|---------------------------|--------------------|--------------------|----------|
| 🐌 XSL   |                           | 9/27/2012 10:49 AM | File folder        |          |
| 📜 keef  |                           | 9/27/2012 10:49 AM | WinRAR ZIP archive | 564 KB   |
| 😵 Kee 🔄 | Open                      | 9/8/2012 12:23 PM  | Compiled HTML      | 679 KB   |
| 🔮 Kee   | Extract files             | 9/28/2007 3:57 PM  | XML Document       | 1 KB     |
| A Kee   | Extract Here              | 9/8/2012 12:20 PM  | Application        | 1,867 KB |
| 🗋 Kee 🍍 | Open with                 | 9/8/2012 12:26 PM  | CONFIG File        | 1 KB     |
| 🚳 Kee   | Postore and investigate   | 9/8/2012 12:20 PM  | Application extens | 340 KB   |
| Kee     | Restore previous versions | 9/27/2012 10:26 AM | PLGX File          | 68 KB    |
| 🚳 Kee   | Send to                   | 9/8/2012 12:12 PM  | Application extens | 579 KB   |
| 🚳 Kee   | Cut                       | 9/8/2012 12:13 PM  | Application extens | 754 KB   |
| 🗋 Lic   | Conv                      | 1/1/2012 2:13 PM   | Text Document      | 19 KB    |
| 💷 ShI   | copy                      | 9/8/2012 12:22 PM  | Application        | 73 KB    |
| 🗋 uni   | Create shortcut           | 9/27/2012 10:49 AM | DAT File           | 5 KB     |
| 👸 uni 😌 | Delete                    | 9/27/2012 10:49 AM | Application        | 1,156 KB |
| ۲       | Rename                    |                    |                    |          |
|         | Properties                |                    |                    |          |

## 3- نصب MozRepl

- نصب و فعال سازی این پلاگین از قسمت add on مرورگر فایرفاکس ( منوی tools » گزینه Add-ons » در کادر بالایی سـرچ کنید Mozrepl » سـپس با یافتن پلاگین روی دکه install کلیک کرده و نصب کنید . )

| File Edit View History Boo                  | okmarks <u>T</u> ools <u>H</u> elp                | Add-ons Manager                                        |                                             |                     |                            |                     |              |
|---------------------------------------------|---------------------------------------------------|--------------------------------------------------------|---------------------------------------------|---------------------|----------------------------|---------------------|--------------|
|                                             |                                                   |                                                        |                                             |                     | (e. )                      | , mozrepl           |              |
|                                             |                                                   |                                                        |                                             |                     | Nam                        | e Last Updated Best | match 🔹      |
| O Coard                                     | Search                                            | My Add-ons Available Add-on                            | s                                           |                     |                            |                     |              |
| Search                                      | - (-                                              | MozRepl 1.1                                            |                                             |                     |                            | Sunday, Decemb      | per 11, 2011 |
| ՝ Get Add-ons                               | mozz                                              | Interactive Javascript Conscie for Mozilla Ap          | plications Developers More                  |                     |                            |                     | Install      |
| Extensions                                  |                                                   |                                                        |                                             |                     |                            | -                   |              |
|                                             |                                                   |                                                        |                                             |                     |                            |                     |              |
| 7 Appearance                                |                                                   |                                                        |                                             |                     |                            |                     |              |
| Plugins                                     |                                                   |                                                        |                                             |                     |                            |                     |              |
|                                             |                                                   |                                                        |                                             |                     |                            |                     |              |
|                                             |                                                   |                                                        |                                             |                     |                            |                     |              |
|                                             |                                                   |                                                        |                                             |                     |                            |                     |              |
|                                             |                                                   |                                                        | ئم به شـکل زیر                              | Too به صورت دا      | این پلاگین از  Is          | فعال كردن           | -            |
| Firefox <b>*</b> File Edit                  | : View History Bookma                             | arcs Tools Help                                        |                                             |                     |                            |                     | - 0 ×        |
| 👷 Кее Ра                                    | ssX—Scree × 🙆 Plug                                | iris - <u>MozR</u> epl<br>Web Search Ctrl-K            | • <u>S</u> tart<br>Help                     | ePass × 💽           | SourceForge.net: × 🖸 Sourc | .eForgemet: × +     |              |
| Most Visited Corporation                    | n (US) = https://addoos.mc                        | <u>D</u> ownloads Ctrl–J                               | ✓ Activate on <u>s</u> t                    | atup                | ☆ ▼ C III + Yahoo          |                     | P 🏦          |
| <ul> <li>Will you help improve M</li> </ul> | Aozilla Firefox by sending in                     | Add-ons Ctrl+S                                         | hift+A Allow outside<br>Change <u>p</u> ort | connections<br>re   |                            | Yes, I want to help |              |
|                                             | Version 1.1                                       | <u>W</u> eb Developer                                  | •                                           |                     |                            |                     |              |
|                                             | Released December 10,<br>Works with Firefox 3.0 a | 2011 Page Info<br>and la Start Private Browsing Ctrl-S | hift+P                                      |                     |                            |                     |              |
|                                             | Compatible with lat                               | Clear Recent History Ctrl-S                            | hift+Del                                    |                     |                            |                     |              |
|                                             | Source code released u                            | nder   Uptions                                         | ia?                                         |                     |                            |                     |              |
|                                             | Version 1.1beta<br>Released January 25, 20        | <b>2</b><br>J11 - 481 KB                               |                                             |                     |                            |                     | Π            |
|                                             | Works with Firefox 3.0 a                          | ind later, Mobile 1.0 - 4.0b4                          | 2.5                                         |                     |                            |                     |              |
|                                             | * Fix Backward Con<br>* Minor cleanups            | npatibility (Firctox 3.* and Mobile )                  | (.*)                                        |                     |                            |                     |              |
|                                             | Source code released u                            | nder GNU Ceneral Fublic License, version 3.0           | What's this?                                |                     |                            |                     |              |
|                                             |                                                   |                                                        |                                             |                     |                            |                     |              |
|                                             |                                                   |                                                        |                                             |                     |                            |                     |              |
|                                             |                                                   | Moz <u>K</u> epi<br>Web Search                         | Ctrl. K                                     | Start               |                            |                     |              |
|                                             |                                                   | web <u>s</u> earch                                     | CUITR                                       | Activate on st      | tartup                     |                     |              |
|                                             |                                                   | Downloads                                              | Ctrl+J                                      | Allow outside       | connections                |                     |              |
|                                             |                                                   | Add-ons                                                | Ctrl+Shitt+A                                | Change <u>p</u> ort |                            |                     |              |
|                                             |                                                   | Set op Sync                                            |                                             |                     |                            |                     |              |
|                                             |                                                   | Vyeb Developer                                         | ,                                           |                     |                            |                     |              |
|                                             |                                                   | Chart Driveta D                                        | Chill Children                              |                     |                            |                     |              |
|                                             |                                                   | Clear Recent History                                   | Ctrl+Shift+Del                              |                     |                            |                     |              |
|                                             |                                                   | Onting                                                 | Stir Shirt Dei                              |                     |                            |                     |              |
|                                             |                                                   | Options                                                |                                             | is?                 |                            |                     |              |

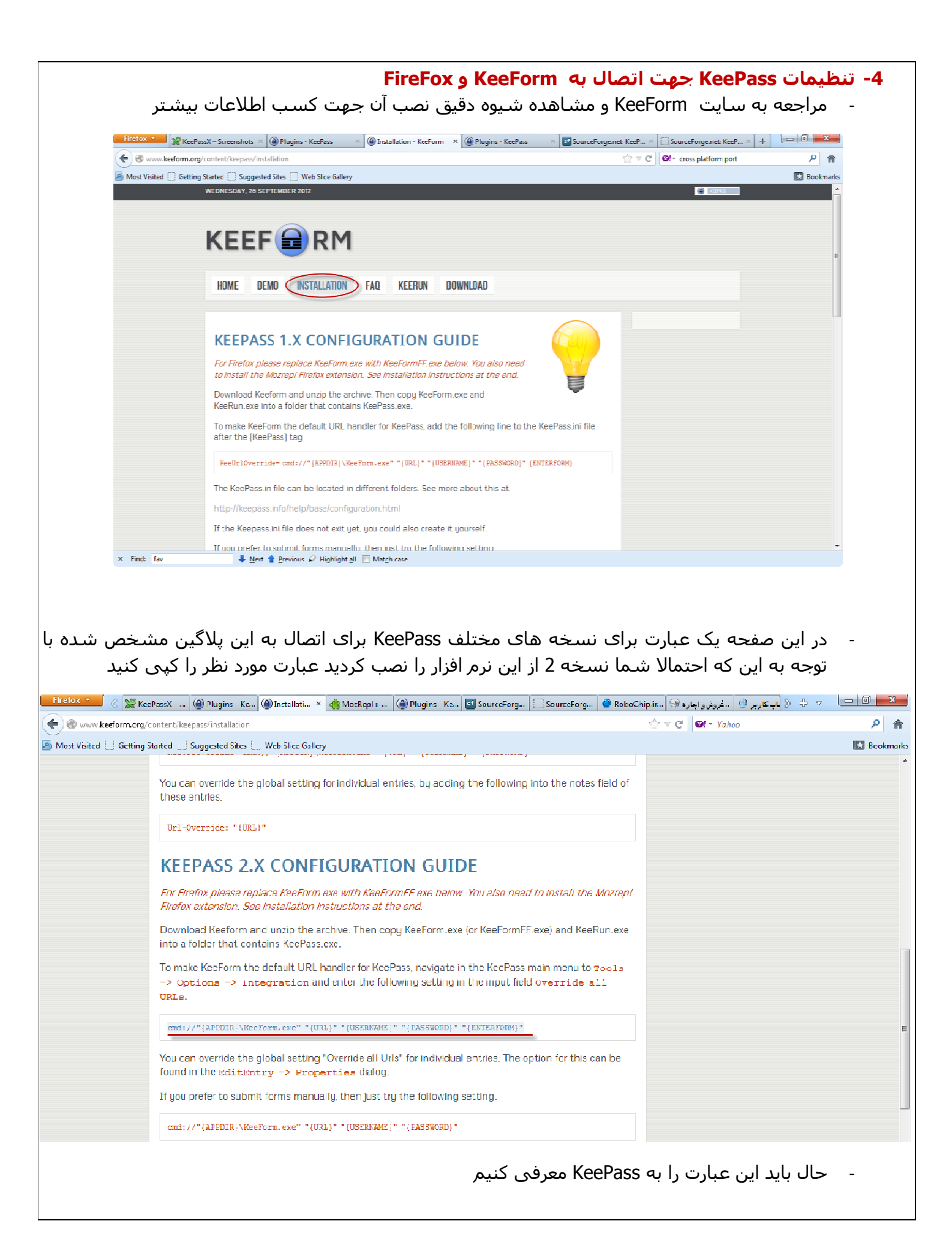

| ٩                                                                                            | Image: Construction of the second construction of the second construc | _ |
|----------------------------------------------------------------------------------------------|----------------------------------------------------------------------------------------------------|---|
| Options     Options     System-wid     Global aut     Show Kee     KDBX file     will automa | Ptions   Here you can configure the global KeePass program options.   Policy   Interface   Integration   Advanced   Ie hot keys   Prype:   LCtrl, Alt + A   Auto-type selected entry:   None   Pass window:   LCtrl, Alt + K   Auto-type selected entry:   None   Pass window:   LCtrl, Alt + K   Auto-type selected entry:   None   Pass window:   LCtrl, Alt + K   Auto-type selected entry:   None   Pass window:   LCtrl, Alt + K   Auto-type selected entry:   None   Pass window:   LCtrl, Alt + K   Pass window:   LCtrl, Alt + K   Pass window:   LCtrl, Black <td></td>                                                                                                    |   |
| Crea<br>Run Kee<br>Single o<br>Verride                                                       | te Association Remove Association Pass at Windows startup (current user) ck instead of double click for default tray icon action all URLs: URL Scheme Overrides OK Cancel                                                                                                    |   |

- عبارت فوق را در جعبه متنی مقابل این عبارت وارد می کنیم . در ضمن در این عبارت فایل اجرایی این نرم افزار KeeForm.exe درج شده لذا یا فایل KeeFormFF.exe را به KeeForm.exe تغییر نام دهید و یا در بخش آدرس عبارت دو حرف F را مطابق شـکل به نام فایل اضافه کنید

|             | Options                                                                                                    | x                                      |
|-------------|----------------------------------------------------------------------------------------------------|----------------------------------------|
|             | Options<br>Here you can configure the global KeePass program options                                                                            |                                        |
|             | Security E Policy Integration & Advanced                                                                                                    |                                        |
|             | System-wide hot keys                                                                                                    |                                        |
|             | Global auto-type: LCtrl, Alt + A Auto-type selected entry: None                                                                                 |                                        |
|             | KDBX file association                                                                                                    |                                        |
|             | KDBX files can be associated with KeePass. When you double-click a KDBX file in Windows Explorer, they will automatically be opened by KeePass. |                                        |
|             | <ul> <li>Run KeePass at Windows startup (current user)</li> <li>Single click instead of double click for default trav icon action</li> </ul>    |                                        |
|             | Override all URLs: [APPDIR}\KeeFormFf.exe" "{URL}" "{USERNAME}" "{PASSWORD}" "{ENTERFO                                                          | RN                                     |
|             | URL Scheme Overrides.                                                                                                    |                                        |
|             | OK Cance                                                                                                    | el                                     |
| دسترسی      | رت وجود مشکل در بخش تنظیمات اجرای نرم افزار KeeForm را به سطح د<br>Ad تغییر دهید                                                                | نکته : در صو<br>ministrator            |
|             | ِ افزونه ها                                                                                                    | پایان نصب برنامه و                     |
| که در آن از | بری و کلمه عبور حتما URL سـایت را نیز وارد کرده و حتما URL صفحه ای را وارد کنید<br>کلمه عبور سـوال می شـود .                                    | هنگام ثبت نام کار<br>شـما نام کاربری و |
|             | از این قابلیت ها کافی است روی URL سایت مورد نظر DoubleClick کنید                                                                                | حال برای استفاده                       |
| ى دھد .     | از ماژول  Favicon با نشـان دادن آیکون سـایت ها سـرعت عمل شـما را کمـی افزایش م <sub>ک</sub>                                                     | همچنین استفاده                         |
|             |                                                                                                    |                                        |
|             |                                                                                                    |                                        |

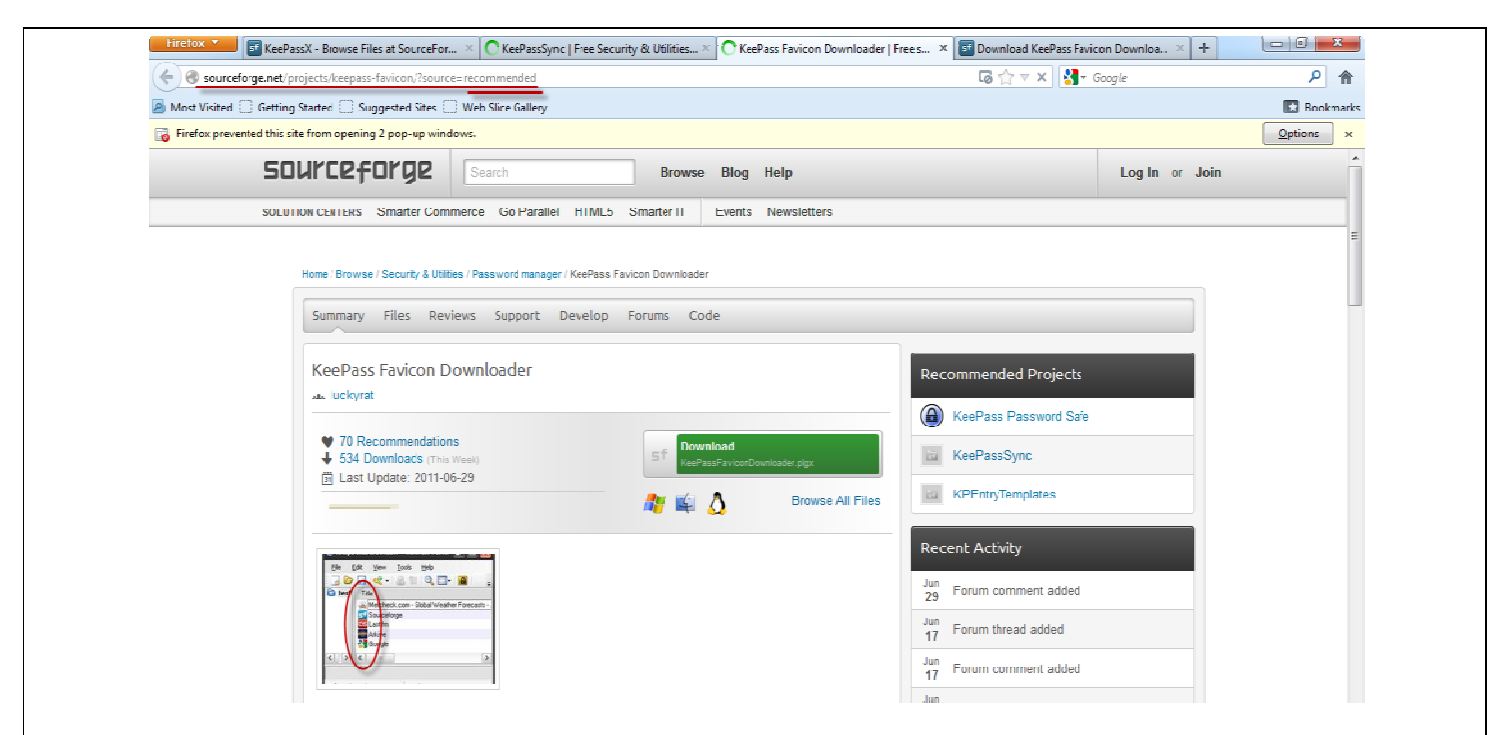

## شيوه معمول استفاده از keepass بدون اين پلاگين ها :

ساخت یک آیتم در نرم افزار که username و password ورود خود را در آن تایپ می کنید . صفحه ورود به سایت را لود می کنید . در کادر username کلیک می کنید روی آیتم مربوطه در keepass کلیک کرده و ctrl+v را می زنید . شما وارد شدید ! دیگر نیازی به تایپ کردن و حفظ بودن نام کاربری و پسورد خود ندارید . تصویری از آیتم های نرم افزار :

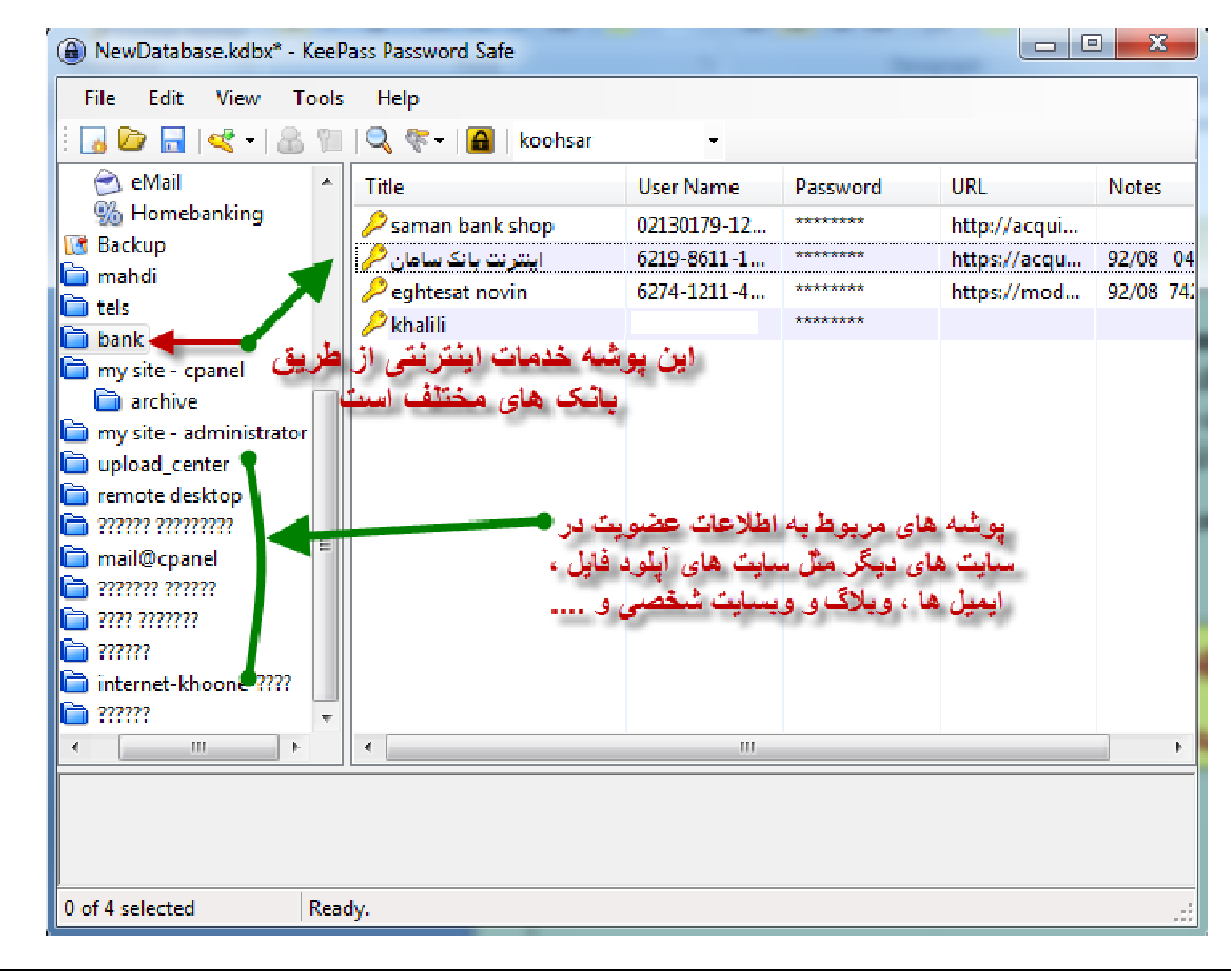

| مقاله از سایت <u>nrec.ir</u> ، کمیته مهندسی رباتیک دانلود شده است . |
|---------------------------------------------------------------------|
| نویسندہ : سید محسن طباطبایی فر                                      |
|                                                                     |
|                                                                     |
|                                                                     |
|                                                                     |
|                                                                     |
|                                                                     |
|                                                                     |
|                                                                     |
|                                                                     |
|                                                                     |
|                                                                     |
|                                                                     |
|                                                                     |
|                                                                     |
|                                                                     |
|                                                                     |
|                                                                     |
|                                                                     |